## 事业单位职称申报绑定 上级单位操作手册

| 目 | 录 |  |
|---|---|--|
|   |   |  |

| <i></i> , | 单位登录     | .1 |
|-----------|----------|----|
| <u> </u>  | 单位绑定     | .2 |
|           | (一) 绑定申请 | .2 |
|           | 1. 功能说明  | .2 |
|           | 2. 办理条件  | .2 |
|           | 3. 操作步骤  | .2 |
|           | (二)绑定审核  | .5 |
|           |          |    |

## 一、单位登录

访问 http://zhrs.hrss.jl.gov.cn/jlzhrs/util/toIndex.do 选择"省政务服务网单位账号登录入口"进行单位注册后,

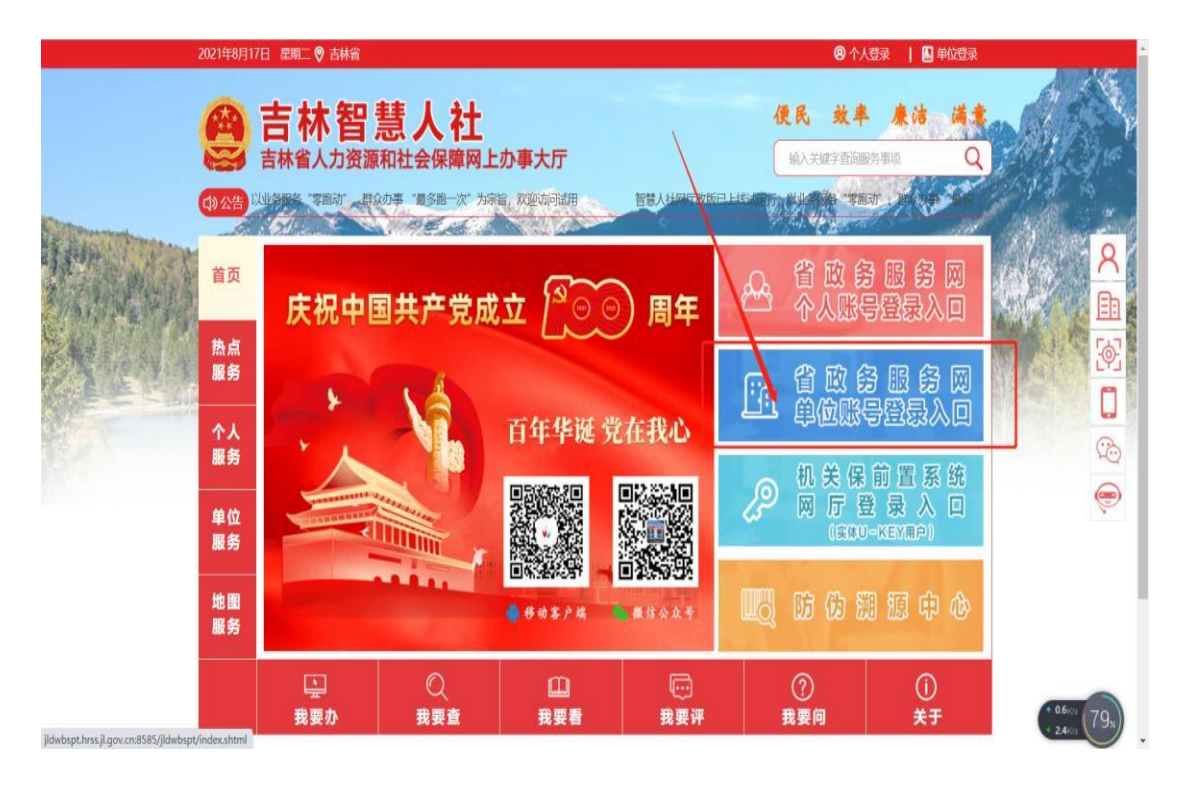

点击切换到法人登录页面,如下图;单位可通过账号/统一 社会信用代码,密码和验证码进行登录;

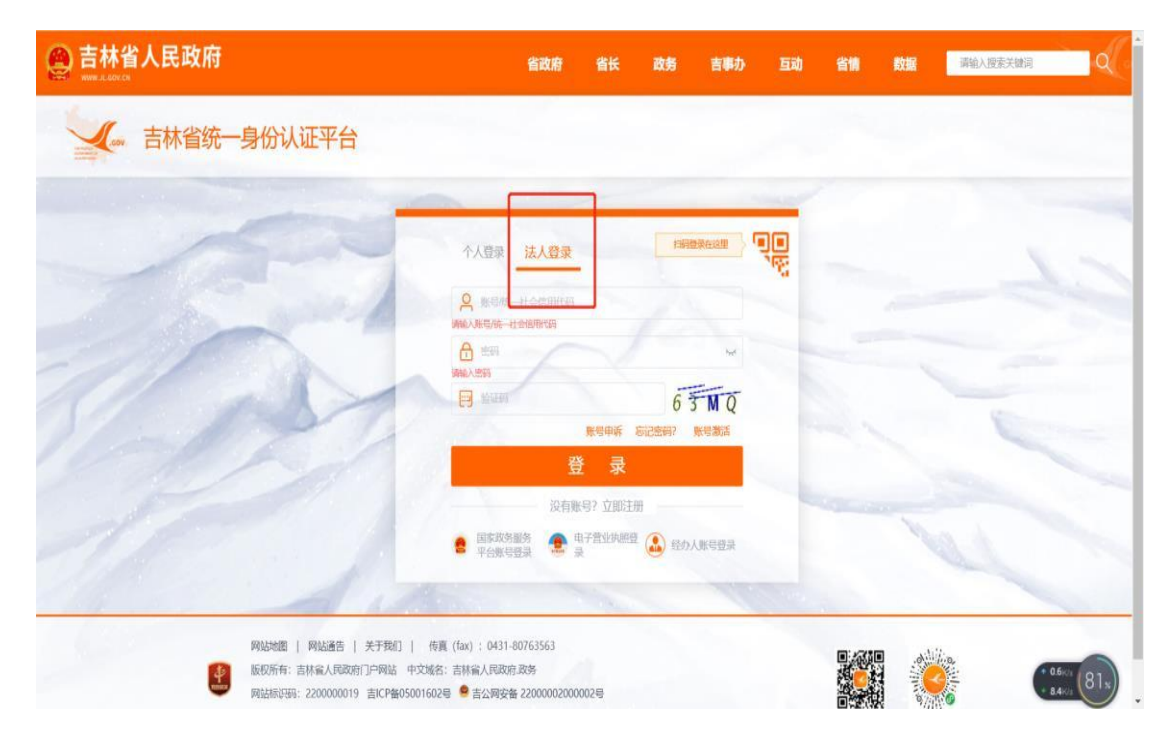

二、单位绑定

(一) 绑定申请

1. 功能说明: 推荐单位通过向上级单位发起绑定申请, 上级单位审核通过后, 上级单位与推荐单位绑定成功。

2. 办理条件: 推荐单位及上级主管单位已经在系统中注 册登录过。

3. 操作步骤:

访问 http://zhrs.hrss.jl.gov.cn/jlzhrs/util/toIndex.do 登录系统,输入注册的用户名密码,进入吉林智慧人社个人 网上办事大厅,点击大人才一体化—工作台,点击页面右下 方的"去绑定"。如图:

|                                  |           |           |            | \$P\$7. "吉林   | 智慧人社""好差界 |  |
|----------------------------------|-----------|-----------|------------|---------------|-----------|--|
| E.                               | 我的办件(待评价) | 我的办件(已评价) | 我的证照       |               | 查询        |  |
|                                  | 序号        | 事项名称      | 日期         | 办理情况          | 操作        |  |
|                                  | 1         | 即称评审委员会备案 | 2021-08-29 | 日办结           | 力结评价      |  |
| 首片复数,如此语英十学                      | 2         | 即称评审委员会备案 | 2021-08-29 | 日办结           | 办编评价      |  |
| +rda- avaalava                   | 3         | 際物評审委员会备異 | 2021-08-29 | 日办结           | 办结评价      |  |
| HEE / ATT . 121 000001022027 870 |           |           |            |               |           |  |
|                                  |           |           |            |               |           |  |
| 12 应用入口                          |           |           |            |               |           |  |
| 技能等级从全                           | 人社铁办      | ٨đ        | ΦÛ         | Podelari      | iiti      |  |
|                                  |           |           |            |               |           |  |
|                                  |           | 100       | All the    | ALL BITH DIAL | 106175    |  |

| 🙆 吉林            | 驖ノ | \社大人才一体化单位 | 网上办事大厅                   |                                    |  |
|-----------------|----|------------|--------------------------|------------------------------------|--|
| 1 大人才一体化        |    | Ife        |                          |                                    |  |
| 专业技术即称服务        | v  |            |                          |                                    |  |
| 享受"18条"人才改善持属服务 | *  |            | BAR                      |                                    |  |
| 专业技术建筑教育服务      | Ý  |            | 所属行业、世开采和法选业             | 单位类型:管未极入                          |  |
| 专业技术二三级评聘服务     | N  |            | 単位郎道: w2irssky fumuacu9g | 单位地址 湖北省随州市统清银路4990号据居曾小区17单元1603室 |  |
| 人才律站服务          | Ý  | ////       | 上版主言詞 / 新术师定 表界定         |                                    |  |
| 吉寧卡服务           | ×  |            |                          |                                    |  |
| 业务审核            |    |            |                          |                                    |  |
| 业务查询            | *  |            |                          |                                    |  |
| 公示公告            |    |            |                          |                                    |  |

|              | 吉林智慧) | 、社大人才一体化单位网上办事大厅 |          |                     |      |      |       |             |    |     |
|--------------|-------|------------------|----------|---------------------|------|------|-------|-------------|----|-----|
| 1 think      | ≭K    | Ing              |          | (Alternation of the |      |      |       |             |    | -   |
| 专业技术即物理务     |       |                  |          | 绑定甲位                |      |      |       |             |    | XE  |
| 章史"18张"人才改要将 | 单位名称  |                  | 社会统一備用代码 |                     | 領定状态 |      |       |             | 2H | 次信息 |
| 专业技术二三级评课部   |       | 单位各称             |          | 单位偏用代码              |      | 網定状态 |       | 通行          |    |     |
| 人才建始服务       |       |                  |          |                     |      |      |       |             |    |     |
| 百里卡服务        |       |                  |          |                     |      |      |       |             |    | -   |
| 业务审核         |       |                  |          |                     |      |      |       |             |    |     |
| 业务查询         |       |                  |          |                     |      |      |       |             |    |     |
| 公示公告         |       |                  |          | OWERS               |      |      |       |             |    |     |
|              |       |                  |          |                     |      |      |       |             |    |     |
|              |       |                  |          |                     |      |      |       |             |    |     |
|              |       |                  |          |                     |      |      |       |             |    |     |
|              |       |                  |          |                     |      |      |       |             |    |     |
|              |       |                  |          |                     |      |      |       |             |    |     |
|              | +     |                  |          |                     |      |      | < 1 > | 10/g · \$94 |    | π   |
|              |       |                  |          |                     |      |      |       |             |    |     |
|              |       |                  |          |                     |      |      |       |             |    |     |

输入"社会统一信用代码",点击查询,(注:统一社 会信用代码为必填项目,并且输入的统一社会信用代码单位 必须已经注册完并**登录**过系统)点击绑定即可,如图:

|      |           | 绑定单位     |            | ×⊟                |
|------|-----------|----------|------------|-------------------|
| 单位名称 | *社会统一首用代  | 商 004232 | 3512 (1.5* | iii 🖌             |
|      | 筆位告診      | 单位信用代码   | 報定状态       | 操作                |
|      |           |          |            |                   |
|      |           | © ween   |            |                   |
| ÷    |           |          |            | > 10/页 · 執時至第 1 页 |
|      |           | 绑定单位     |            | X⊟                |
| 单位名称 | * 社会統一箇用代 | 時 1042   | 螺定状态       | ~ 查询              |
|      | 单位名称      | 单位信用代码   | 绑定状态       | 操作                |
| 1    |           |          | 来感望        |                   |
| +    |           |          |            |                   |
|      | ere in    | 绑定单位     |            | Х⊟                |

|      |      |            | 绑定单位                   |      | XE                |
|------|------|------------|------------------------|------|-------------------|
| 单位名称 |      | * 社会统一信用代码 |                        | 编定状态 | × ER              |
|      | 单位名称 |            | 单位信用代码                 | 城定状态 | 通行                |
| 1    |      |            |                        | 日申报  | 将审核               |
|      |      | 0          | 申报成功/學行軍核<br><b>★2</b> |      |                   |
| ÷    |      |            |                        | 3 1  | ) 10/页 · 與時至第 1 页 |

## (二) 绑定审核

单位审核,审核单位(上级单位)登录后,点击大人才 一体化,点击业务审核进行审核,操作步骤如图所示:

| 鲁吉林智慧人社单位网上办事大厅    |                                          |                                                                      |                                                                         |                                                      |                   |                                                | 局 智慧人社首页            |                         |
|--------------------|------------------------------------------|----------------------------------------------------------------------|-------------------------------------------------------------------------|------------------------------------------------------|-------------------|------------------------------------------------|---------------------|-------------------------|
|                    | 単位者称: 乐北间范大学<br>備局代码: 12100000423202747Q | <ul> <li>我約4(侍平的)<br/>序号</li> <li>1</li> <li>2</li> <li>3</li> </ul> | 我约约件(日平价) 多<br>事项名称<br>环防汗音委员会备果<br>环防汗音委员会备果<br>环防汗音委员会备果<br>环防汗音委员会备果 | 能的证照<br>日期<br>2021-08-29<br>2021-08-29<br>2021-08-29 |                   | (客型人社) 好差評<br>まで<br>保作<br>の場所作<br>の場所作<br>の場所作 |                     |                         |
|                    | ₩ 应用入口<br>286930.2                       | 人出物                                                                  | <u>م</u>                                                                |                                                      | Rodmäck           | NH.                                            |                     |                         |
| 🤮 吉林智慧人社大人才一       | 安治人参学议终端<br>注斥者社会有能列上级办系统<br>本化单位网上办事大厅  | <b>武江飛館</b><br>大人才一体化                                                | AIS\$                                                                   | я                                                    | 就业用工计保守<br>智慧人社会中 | 782<br>74                                      | 激活 Wind<br>转到"设置"以激 | OWS<br>活 Windows,<br>退出 |
| ▲ 大人才一体化 工作台       | li .                                     |                                                                      |                                                                         |                                                      |                   |                                                |                     |                         |
| 专业技术职物服务           |                                          |                                                                      |                                                                         |                                                      |                   |                                                |                     |                         |
| 享受"18条"人才政策待温服务 >> |                                          | lar.                                                                 |                                                                         |                                                      |                   |                                                | 修行                  | 牧信息                     |
| 专业技术继续教育服务         | CRCIII.                                  |                                                                      |                                                                         | 田市市                                                  | H. AIL            |                                                |                     |                         |
|                    | 所属17亚:<br>单位邮箱:                          |                                                                      |                                                                         | <sup>中业失</sup>                                       | ±: 19¥            |                                                |                     |                         |
| 人才津阳服务             | 上级主管部门: 暫未                               | 绑定去绑定                                                                |                                                                         |                                                      |                   |                                                |                     |                         |
| 吉享卡服务              |                                          |                                                                      |                                                                         |                                                      |                   |                                                |                     |                         |
| 业务审核               |                                          |                                                                      |                                                                         |                                                      |                   |                                                |                     |                         |
| 业务查询 🗸             |                                          |                                                                      |                                                                         |                                                      |                   |                                                |                     |                         |
| 公示公告               |                                          |                                                                      |                                                                         |                                                      |                   |                                                |                     |                         |

| 🤮 吉林智           | 慧人社 | 大人才一体化单位网上办         | 事大厅           |         |             |           | 退出         |
|-----------------|-----|---------------------|---------------|---------|-------------|-----------|------------|
| 💄 大人才一体化        |     | 工作台 业务审核 ×          | Ú.            |         |             |           |            |
| 专业技术职称服务        | v.  | 统一审核                |               |         |             |           | 年度 2021 前  |
| 享受"18条"人才政策待遇服务 | w.  |                     |               |         |             |           | Viete.     |
| 专业技术继续教育服务      | Y   | 29<br><sub>全部</sub> | 3 待單核         | 0<br>待送 | # <b>25</b> | 0<br>今日办结 | 26<br>全部办结 |
| 专业技术二三级评聘服务     | v   |                     |               |         |             |           |            |
| 人才灌贴服务          | v   | 事顶类别                | 事顶名称          | 的图核     | 待送审         | 今日办结      | 总办结        |
| 世育上現気           | 6   | 法人基础业务              | 单位绑定上级单位      | 1 🛠     | 0条          | 0条        | 1条         |
| 27 NW2          |     | 1-00-00-00-00       | 督有突出贡献中青年专家选拔 | 1条      | 0 条         | 0 条       | 10 条       |
| 业务审核            |     | 入力选拔业务              | 吉林省创新拔尖人才选拔   | 1 張     | 0条          | 0 条       | 9条         |
| 业务查询            | ¥   |                     |               |         |             |           |            |
| 公示公告            |     |                     |               |         |             |           |            |
|                 |     |                     |               |         |             |           |            |

| 🔮 吉林           | 智慧人               | 社大人才一位   | 本化单位网上                  | 办事大厅     |         |        |      |                 | Band Ba           |
|----------------|-------------------|----------|-------------------------|----------|---------|--------|------|-----------------|-------------------|
| <b>1</b> 大人才—体 | K                 | 工作台      | 业务审核                    | 单位绑定上级   | ¥ć x ig |        |      |                 |                   |
| 专业技术职称服务       | <i></i>           | 当前位置: 统- | -审核 / <mark>单位螺定</mark> | 上级单位审核列表 |         |        |      |                 |                   |
| 享受'18条'人才政策待遇到 | ₿ ×               |          |                         |          |         |        |      |                 |                   |
| 专业技术继续教育服务     | Ý                 |          | 単位名                     | 称        | 绑定状态    | 绑定申请日  | 調    | 业务状态            | 操作                |
| 专业技术二三级评聘服务    | ×                 | 1 🛛      |                         | E        | 未绑定     |        |      | 待审核             | 軍核                |
| 人才津贴服务         | v                 |          |                         |          |         |        |      |                 |                   |
| 吉享卡服务          |                   |          |                         |          |         |        |      |                 |                   |
| 业务审核           |                   |          |                         |          |         |        |      |                 |                   |
| 业祭音询           | ~                 |          |                         |          |         |        |      |                 |                   |
| 小元八生           |                   |          |                         |          |         |        |      |                 |                   |
| 23341          |                   |          |                         |          |         |        |      |                 |                   |
|                |                   |          |                         |          |         |        |      |                 |                   |
| 工作台 !          | ▶<br>务审核<br>、 审核及 |          | 目上级单位 ×                 |          |         |        |      |                 |                   |
|                | < #187            |          | 18                      |          |         |        |      | <b>一</b> 出注单户。- | 返回上级              |
| 申报信息           |                   |          |                         |          |         |        |      | 国和中间中心。         | #+59              |
|                |                   |          |                         |          |         |        |      |                 | ***162            |
| *单位名称          |                   |          | * 统一和                   | t会统一信…   |         | * 绑定状态 | 末郎定  |                 | 信息是否有误?           |
| *绑定申请时间        | 2021-             | 08-17    |                         |          |         |        |      |                 | ○是◎合              |
|                |                   |          |                         |          |         |        |      |                 |                   |
|                |                   |          |                         |          |         |        |      |                 |                   |
|                |                   |          |                         |          |         |        |      |                 |                   |
|                |                   |          |                         |          |         |        |      |                 |                   |
|                |                   |          |                         |          |         |        |      |                 |                   |
|                |                   |          |                         |          |         |        |      |                 |                   |
| 审核             |                   |          |                         |          |         |        |      |                 | 查看审核进度            |
| 审核结果: 审        | 核通过               | 退回修改 资料  | <b>各</b> 不符,终止审核        |          |         |        |      |                 |                   |
| * 审核意见:        |                   |          |                         |          |         |        | 保友   | <u>激活</u> W     | indows            |
| 您还可以           | 选择常               | 用意见      |                         |          |         | 9      | UKIJ |                 | い.<br>数估 Windows。 |